Information og support til regnskabsprogrammet "Easy Bogføring 2025"

- 1) INSTALLATION
- 2) OPSTART
- 3) INDTASTNING AF DATA
- 4) GRUNDLAG FOR ÅRSREGNSKAB
- 5) VIGTIG GENEREL INFORMATION !

### INSTALLATION

- SYSTEMKRAV: Styresystem: Windows version 10+ Excel version 2016 eller nyere
- DOWNLOADFra vores website: <a href="http://duusdata.dk/VideoEB/videoEB2025.html">http://duusdata.dk/VideoEB/videoEB2025.html</a> erPROGRAM:der muligt at hentet programmet, klik på

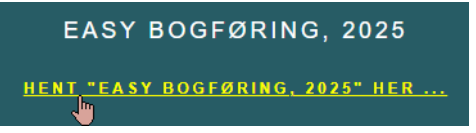

## Dette skærmbillede fremkommer:

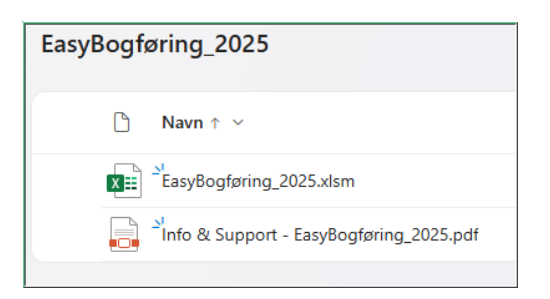

Klik til venstre for programfilen for et "Tjekmærke" ... og vælg "Download" øverst:

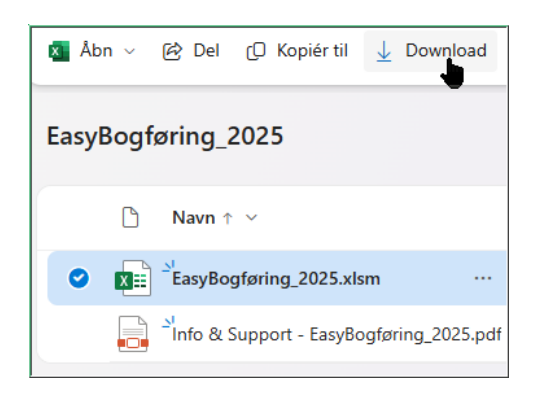

Efter klik på "Download" fremkommer mulighed for at gemme filen på din computer *(Billedet er afhængig af den browser du anvender)* Vælg "Gem som" – og vælg den placering du selv ønsker

| D          | ownload                       |                                  | ۹   |     | ☆ | × |
|------------|-------------------------------|----------------------------------|-----|-----|---|---|
| <b>X</b> . | Hvad vil du f<br>EasyBogførir | oretage dig med<br>Ig_2025.xlsm? |     |     |   | × |
|            | Åbn                           | Gemsom                           | (   | Gem |   |   |
| Serr       |                               | Gem                              | som |     |   |   |

FORSLAG TILOpret en mappe i roden af dit C-drev (eller D-drev) med navnet: BOGFØRINGPLACERINGPlacér / gem filen i mappen

AFSLUT Luk din browser

### OPSTART

SPECIEL VEDProgramfilen indeholder makroer som er essentielt for afvikling afFØRSTE ÅBNING:programmet. Din computer er formentlig sikret mod filer fra<br/>internettet med makroer.

Det er nødvendigt at du godkender denne 'makro-fil' for at du overhovedet kan afvikle programmet.

Der er forskellige metoder for godkendelse af 'makro-filer' ... Du kan eventuelt godkende denne fil, på følgende måde:

Find mappen og programfilen du netop har gemt på din computer

... markér filen med ét enkelt almindeligt klik på filen:

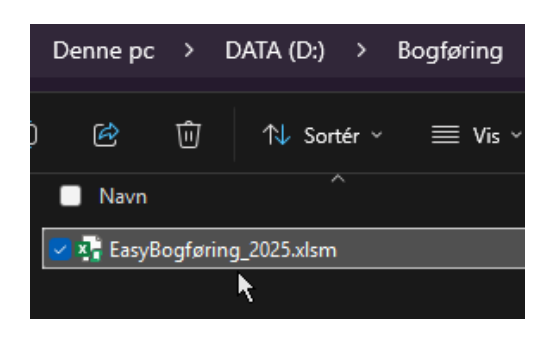

... Tryk på tasterne: "Alt + Enter" samtidig *(for Egenskaber)*, hvorved dette billede fremkommer:

| 🖳 Egenskabe    | Egenskaber for EasyBogføring_2025.xlsm X                                                                             |   |  |  |  |  |
|----------------|----------------------------------------------------------------------------------------------------|---|--|--|--|--|
| Generelt Digit | ale signaturer Sikkerhed Detaljer Tidligere versioner                                                                |   |  |  |  |  |
| X              | EasyBogføring_2025.xlsm                                                                                              |   |  |  |  |  |
| Filtype:       | Microsoft Excel-regneark med aktiverede makroer (x                                                                   |   |  |  |  |  |
| Åbnes med:     | Excel Skift                                                                                                    |   |  |  |  |  |
| Placering:     | D:\Bogføring                                                                                                    |   |  |  |  |  |
| Størrelse:     | 1.42 MB (1.498.838 byte)                                                                                             |   |  |  |  |  |
| Diskforbrug:   | 1,43 MB (1.503.232 byte)                                                                                             |   |  |  |  |  |
| Oprettet:      | 3. februar 2025, 14:47:21                                                                                            |   |  |  |  |  |
| Ændret:        | 3. februar 2025, 14:47:31                                                                                            |   |  |  |  |  |
| Åbnet:         | 3. februar 2025, 14:47:31                                                                                            |   |  |  |  |  |
| Attributter: ( | Skrivebeskyttet Skjult Avanceret                                                                                     |   |  |  |  |  |
| Sikkerhed:     | Denne fil kom fra en anden<br>computer og bliver muligvis<br>blokeret for at hjælpe med at<br>beskytte din computer. |   |  |  |  |  |
|                | OK Annuller An <u>v</u> en                                                                                           | d |  |  |  |  |

... Sæt et Tjekmærke ved "Fjern blokering" og klik "Anvend" & "OK" ... Åben derefter filen ved 'dobbeltklik' på filen:

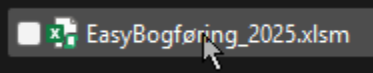

Programmer starter ... (og sidste sikkerhedsgodkendelse) ... klik nu på "<u>Aktivér indhold</u>" for at få adgang til funktionerne i programmet:

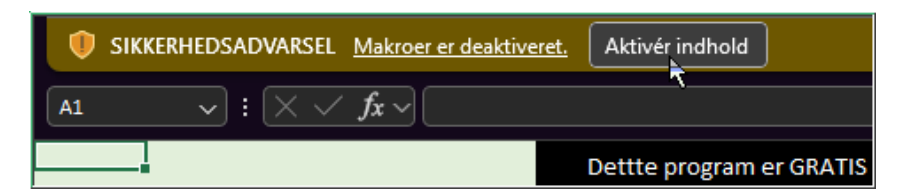

# Programmet Åbner

Som det første skal du indtaste din oplysninger og eventuelt startsaldi.

... Klik på "Setup & startsaldi"

| Easy Bogføring:        | ×        |
|------------------------|----------|
| Easy V Bo<br>År 2025   | ogføring |
| Ind- & Ud <u>b</u> et  | alinger  |
| And <u>r</u> e regstre | eringer  |
| Udskrift               | er       |
| Setup & sta            | rtsaldi  |
| Posteringer ste        | mmer!    |
| <u>A</u> fslut & G     | iem      |
| © DuusDa               | ta       |

| DINE FIRMA-  | Dine data:       | ×        |                    |                          |  |
|--------------|------------------|----------|--------------------|--------------------------|--|
| OPLYSNINGER: | De oplysninger   | du indta | ster nedenfor, vil | blive vist på udskrifter |  |
|              | Virksomhedsnavn: |          |                    |                          |  |
|              | Adresse:         |          |                    |                          |  |
|              | Postnr:          |          | By:                |                          |  |
|              | Telefon nr.:     |          |                    |                          |  |
|              | CVR-nr.:         |          |                    |                          |  |
|              | Regnskabsår:     | 2025     |                    |                          |  |
|              | Momsregistreret: | JA,      | er momsregistsr    | eret                     |  |
|              |                  |          | <u>о</u> к ?       |                          |  |

Udfyld alle felterne.

Bemærk at når du gemmer disse oplysninger, kan data IKKE ændres efterfølgende.

Hvis din virksomhed ikke er momsregistreret, skal du ændre "Ja", til "Nej" ved at klikke på knappen til højre for Momsregistreret.

PRIMO TAL Du kan oprette åbningsbalance for året, ved at indtaste din (ÅBNINGSSALDI) virksomheds formue & gæld pr. 1/1-2025.

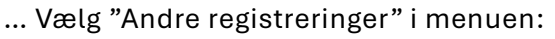

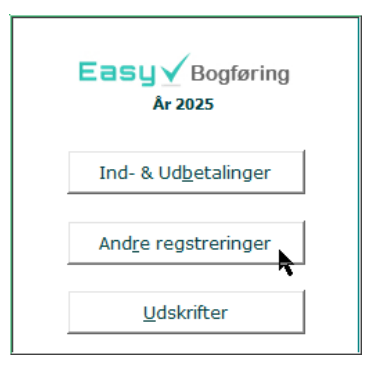

... Vælg "Primo posteringer":

| Andre Registreringer         | × |
|------------------------------|---|
| Primo posteringer            |   |
| Løn <u>u</u> dbetaling       |   |
| <u>E</u> lafgift             |   |
| Debitorer & Kreditorer 31/03 |   |

| Start år =<br>7100 | 01-01-2025<br>PRIMOPOSTERINGER<br>Ejendomsværdi<br>Driftsmateriel, saldo primo | BELØB     | tning              |
|--------------------|--------------------------------------------------------------------------------|-----------|--------------------|
| 7100               | PRIMOPOSTERINGER<br>Ejendomsværdi<br>Driftsmateriel, saldo primo               | BELØB     |                    |
| 7100               | Ejendomsværdi<br>Driftsmateriel, saldo primo                                   |           |                    |
| 7000               | Driftsmateriel, saldo primo                                                    |           |                    |
| /200               | - ···                                                                          |           |                    |
| 7305               | Deposita                                                                       |           |                    |
| 7315               | Deposita u/moms                                                                |           |                    |
| 7600               | Varelager primo                                                                | 2.000,00  |                    |
| 7700               | Debitorer                                                                      | 15.000,00 |                    |
| 7740               | Igangværende arbejder                                                          |           |                    |
| 7750               | Andre tilgodehavender                                                          |           |                    |
| 7760               | Forudbetalte omkostninger                                                      | 500,00    |                    |
| 7910               | Kasse                                                                          | 200,00    |                    |
| 7930               | Bankkonto                                                                      | -4.567,89 |                    |
| 8002               | Kapitalkonto                                                                   | -3.357,11 |                    |
| 9200               | Modtaget huslejedepositum                                                      |           |                    |
| 9340               | Autogæld                                                                       |           |                    |
| 9400               | Kreditorer                                                                     | -4.321,00 |                    |
| 9430               | Skyldig revisor                                                                |           |                    |
| 9500               | Skyldige omkostninger                                                          |           |                    |
| 9525               | Skyldig feriepenge, netto                                                      |           |                    |
| 9530               | Skyldig løn                                                                    |           |                    |
| 9532               | Skyldig A-skat/AM-bidrag                                                       |           |                    |
| 9541               | Skyldig ATP-bidrag                                                             |           |                    |
| 9542               | Skyldig samlet betaling                                                        |           |                    |
| 9543               | Skyldig Pension                                                                |           |                    |
| 9600               | Skattekonto                                                                    |           |                    |
| 9750               | Moms primo                                                                     | -5.454,00 |                    |
|                    | Balance =                                                                      | 0,00      | Boofer Primeposter |
|                    |                                                                                |           |                    |

Eksempel på "Primo posteringer" (fra dit regnskab pr 31/12-2024)

Hvis du er i tvivl, så vælg "Fortryd indtastning" og kontakt din revisor.

### INDTASTNING AF DATA

Klik på knappen "Ind- & Udbetalinger" eller tryk på "Alt + b"

(Et understreget bogstav angiver at du kan 'klikke' på knappen ved at anvende tasten "Alt + det understregede bogstav")

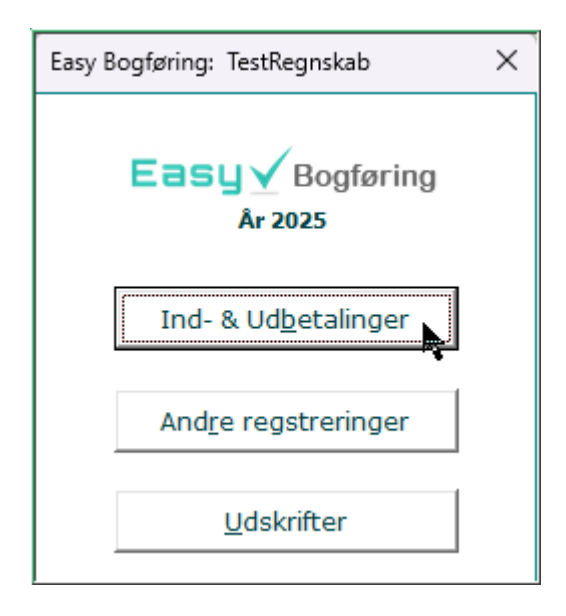

... og følgende indtastningsbillede fremkommer:

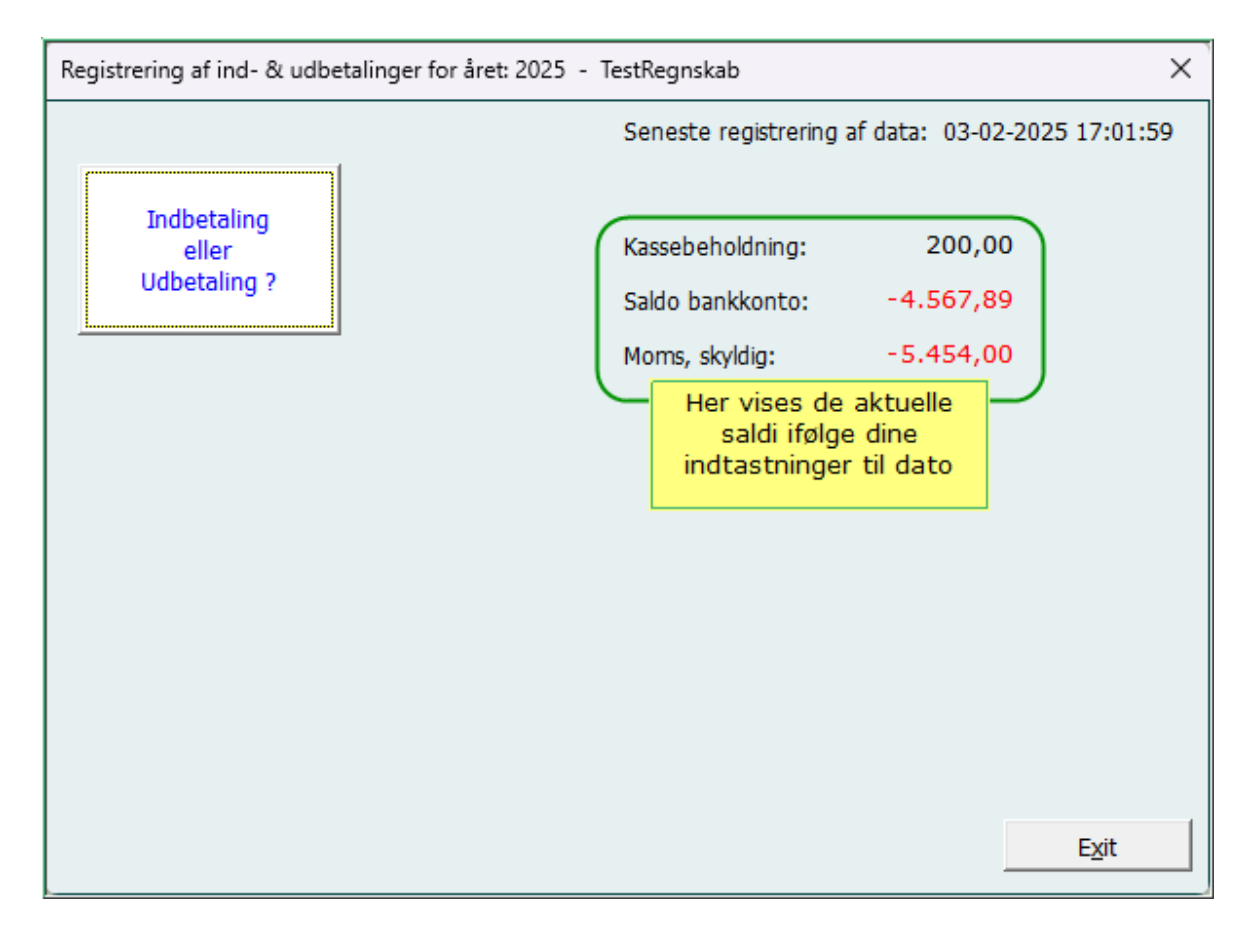

Klik på:

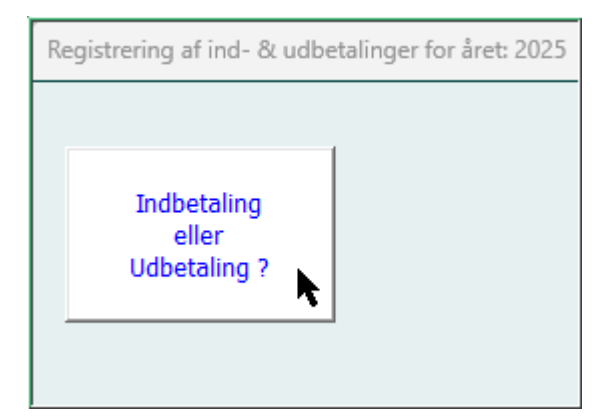

... for indtastning af én ind- eller udbetaling.

Ved ét klik fremkommer mulighed for indtastning af en indbetaling:

| Registrering af ind- & udbetalinger for året: 2025 - T |                  |  |  |  |
|--------------------------------------------------------|------------------|--|--|--|
|                                                        | Indbetalt til:   |  |  |  |
|                                                        | O <u>P</u> rivat |  |  |  |
| Indbetaling                                            | C Kassen         |  |  |  |
| <b>k</b>                                               | O <u>B</u> anken |  |  |  |
| 1                                                      |                  |  |  |  |

Ved endnu ét klik fremkommer mulighed for indtastning af en udbetaling:

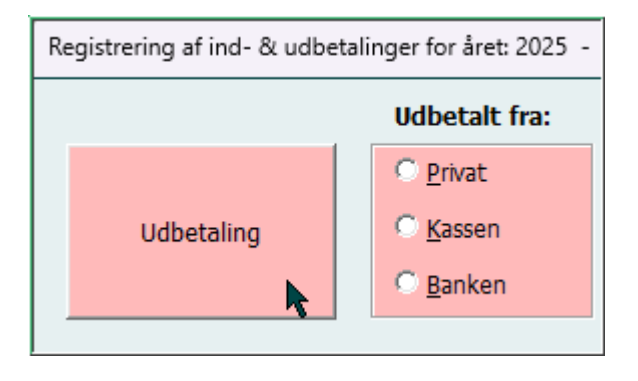

Eksempel på indtastning af dit køb af kopipapir, <u>kr. 515,00</u>: Dit køb blev foretaget den <u>31/1-2025</u> via kontanter fra "<u>Privat</u>" (egen lomme) ...

| Registrering af ind- & udbetalinger for året: 2025 - TestRegnskab |                                       |                                                                                 |                                      |                     |                    |
|-------------------------------------------------------------------|---------------------------------------|---------------------------------------------------------------------------------|--------------------------------------|---------------------|--------------------|
|                                                                   |                                       | Udbetalt fra:                                                                   |                                      |                     |                    |
|                                                                   | Udbetaling                            | <ul> <li><u>P</u>rivat</li> <li><u>K</u>assen</li> <li><u>B</u>anken</li> </ul> | Kassebeholdning:<br>Saldo bankkonto: | 200,00<br>-4.567,89 |                    |
|                                                                   | Dato for betaling: Bilag 31-01-2025 1 | nr.: Beskrivelse:<br>Kopipapir                                                  |                                      | Beløb:              | 515 <mark>,</mark> |

Klik på "Privat" i "Udbetalt fra:" Tast "31/1" <Enter> i Dato-felt Tast dit billagsnummer på det fysiske bilag (= som du arkiverer i et ringbind) Tast beskrivelsen af dit køb Tast det betalte beløb (515,) – BEMÆRK: der skal ALTID angives et komma!

- - - - -

Hvis du ikke kan se det korrekte Kontonavn i skærmbilledet, kan du klikke på:

|                          | Udbetalt fra:        |                  |              |                     |
|--------------------------|----------------------|------------------|--------------|---------------------|
|                          | • Privat             |                  |              |                     |
| Udbetaling               | 🔿 <u>K</u> assen     | Kassebeholdning: | 200,00       | )                   |
|                          | O <u>B</u> anken     | Saldo bankkonto: | -4.567,89    | )                   |
| Dato for betaling: Bilag | nr.: Beskrivelse:    |                  | E            | Beløb:              |
| 31-01-2025 1             | Kopipapir            |                  |              | 515,                |
| Vælg et kontonavn, som   | betalingen vedrører: |                  |              |                     |
| O 2200 Varekøb           |                      | Køb_M            | Resultat     | Coocifik or onio ou |
| O 2205 Varekøb u         | u/moms               |                  | Resultat 🗔 🔤 | specink søgning:    |
| O 2310 Fremmed           | assistance           | Køb_M            | Resultat     | <u> </u>            |
| O 2315 Fremmed           | assistance u/moms    |                  | Resultat     |                     |
| 🔿 2320 Leje af m         | ateriel              | Køb_M            | Resultat     |                     |
| O 2325 Leje af m         | ateriel u/moms       |                  | Resultat 🗨   |                     |

... og indtaste "Kontor":

| V | Vælg et kontonavn, som betalingen vedrører: |      |                   |                    |               |          |        |
|---|---------------------------------------------|------|-------------------|--------------------|---------------|----------|--------|
|   | õ                                           | 4310 | Kontorartikler    | <b>h</b>           | Køb_M         | Resultat |        |
| 1 | C                                           | 4315 | Kontorartikler u/ | moms               |               | Resultat |        |
|   |                                             |      |                   | Klik dobbelt på de | t valgte navn |          | kontor |
|   |                                             |      |                   |                    |               |          |        |
|   |                                             |      |                   |                    |               |          |        |

Når du har dobbeltklikket på det valgte Kontonavn "(Kontorartikler), vises knappen for "Bogfør" – som du klikker på:

| Vælg et kontor  | navn, som betalingen vedrører: |       |                 |                  |
|-----------------|--------------------------------|-------|-----------------|------------------|
|                 | Kontorartikler                 | Køb_M | Resultat        |                  |
| O 4315 I        | Kontorartikler u/moms          |       | Resultat        |                  |
|                 |                                |       | kontor          |                  |
|                 |                                |       |                 |                  |
|                 |                                |       |                 |                  |
| Valgt konto:    | Kontorartikler                 |       | Poofer          | F <u>o</u> rtryd |
| Som betales fra | Privat                         |       | bo <u>gr</u> ør | E <u>x</u> it    |

Du kan nu enten vælge at registrere endnu et bilag ("Klik her") eller lukke billedet ved "Exit":

| Registrering af ind- & udbetalinger for året: 2025 - TestRegnskab |                           |                                                                        |                                  |               |  |
|-------------------------------------------------------------------|---------------------------|------------------------------------------------------------------------|----------------------------------|---------------|--|
| Registrering af ind- & udbe                                       | talinger for året: 2025 - | TestRegnskab<br>Kassebeholdning:<br>Saldo bankkonto:<br>Moms, skyldig: | 200,00<br>-4.567,89<br>-5.351,00 | ×             |  |
|                                                                   |                           |                                                                        |                                  | E <u>x</u> it |  |

Under menupunktet "Udskrifter":

| Easy B | ogføring: TestRegnskab       | × |
|--------|------------------------------|---|
|        | Easy Bogføring<br>År 2025    |   |
|        | Ind- & Ud <u>b</u> etalinger |   |
|        | And <u>r</u> e regstreringer |   |
| [      | <u>U</u> dskrifter           |   |
|        | ·                            |   |
|        | Posteringer stemmer!         |   |
|        | <u>A</u> fslut & Gem         |   |
|        | © DuusData                   |   |

Kan følgende vises på skærmen – eller printers:

| Ud | lskrif | ter  |                               |                                        | × |
|----|--------|------|-------------------------------|----------------------------------------|---|
|    |        |      | Kontoudskrifter               | Udskriv <u>R</u> egnskabsbalance       |   |
|    |        |      | Klik på en konto for udskrift |                                        |   |
|    |        | 1200 | Salg / Udført arbejde 📃       | Udelaria Mensee agreeles 1. Just       |   |
|    |        | 1205 | Salg / Udført arbejde, u/moms | odskriv Monisopgøreise <u>1</u> . kvt. |   |
|    |        | 1300 | Udlejning                     |                                        |   |
|    |        | 1305 | Udlejning, u/moms             |                                        |   |
|    |        | 2200 | Varekøb                       | Udskriv Momsopgørelse <u>2</u> . kvt.  |   |
|    |        | 2205 | Varekøb u/moms                |                                        |   |
|    |        | 2310 | Fremmed assistance            |                                        |   |
|    |        | 2315 | Fremmed assistance u/moms     | Udskriv Momsopgørelse <u>3</u> . kvt.  |   |
|    |        | 2320 | Leje af materiel              |                                        |   |
|    |        | 2325 | Leje af materiel u/moms       |                                        |   |
|    |        | 2350 | Køb af værktøj                | Udskriv Momsonggralse 4 last           |   |
|    |        | 2355 | Køb af værktøj u/moms         |                                        |   |
|    |        | 2380 | Affald                        |                                        |   |
|    |        | 2385 | Affald u/moms                 |                                        |   |
|    |        | 3010 | Løn (AM-grundlag)             |                                        |   |
|    |        | 3500 | Kørepenge                     |                                        |   |
|    |        | 3600 | Pension (ved løn)             | Udskriv Momsopg. <u>J</u> anJuni       |   |
|    |        | 3700 | ATP-bidrag                    |                                        |   |
|    |        | 3705 | Samlet betaling               |                                        |   |
|    |        | 4100 | Annoncer & reklame            | Udskriv Momsopg. Juli-Dec.             |   |
|    |        | 4105 | Annoncer & reklame u/moms 📃 💌 |                                        |   |
|    |        |      |                               |                                        |   |
|    |        |      |                               | r.de                                   |   |
|    |        |      |                               | EVIC                                   |   |
|    |        |      |                               |                                        |   |
|    |        |      |                               |                                        |   |

Et kontokort vises (udskrives) ved at klikke på et valgt kontonavn, hvorved der fremkommer en knap for "Udskriv kontokort".

|     | 1000 | Filvac anuel celefon        | Udskriv Momsopaørelse 4. kvt.         |
|-----|------|-----------------------------|---------------------------------------|
| 0 4 | 1307 | Porto                       | ousiant Homoopgpreise <u>1</u> . Krei |
| 0 4 | 4310 | Kontorartikler              |                                       |
| • 4 | 1315 | Kontorartikler u/moms       |                                       |
| 0 4 | 1340 | Kontingent & abonnement     |                                       |
| 0 4 | 1345 | Kontingent & abonnement u/m |                                       |
| 0 4 | 1355 | Forsikringer                | Udskriv Momsopg. <u>J</u> anJuni      |
| 0 4 | 1360 | Revisor                     |                                       |
| 0 4 | 1370 | Advokat                     |                                       |
| 0 4 | 1375 | Inkasscoomkostning, u/moms  | Udskriv Momsona Juli-Dec              |
| 0 4 | 1385 | Bankgebyrer 🗾               | dakin Homsopgi San <u>D</u> ec.       |
|     |      |                             |                                       |
|     |      | Uds <u>k</u> riv kontokort  | E <u>x</u> it                         |

Her et eksempel vist på skærmen (af den før omtalte registrering af kopipapir):

| Navn:<br>År | 2025  | egriskau        |        |          |           |        |       |
|-------------|-------|-----------------|--------|----------|-----------|--------|-------|
| AL.         | 2025  |                 |        |          |           |        |       |
| Moms:       | Mom   | sreg istre re t |        |          |           |        |       |
|             |       |                 |        |          |           |        |       |
| Konto:      | 4310  | Kontorart       | ikler  |          |           |        |       |
| Dato:       | 03-02 | -2025           |        |          |           |        |       |
|             |       | Saldi:          | 515,00 | 103,00   | 0,00      | 412,00 |       |
| Dato        | Bilag | Be skrive lse   | Beløb  | Købsmoms | Salgsmoms | Netto  | Saldo |
| 31-01-2025  | 1     | Kopipapir       | 515,00 | 103,00   | 0,00      | 412,00 | 412,0 |

... Nettoudgift, efter moms, kr. 412,00

Udskrift af "Momsopg. Jan-Juni":

| Navn:                                 | TestR  | egnskab        |             |        |           |          |
|---------------------------------------|--------|----------------|-------------|--------|-----------|----------|
| Cvr-nr.:                              | 99999  | 99999999       |             |        |           |          |
| År:                                   | 2025   |                |             |        |           |          |
| Bogført moms i 1. halvår (1/1-30/06): |        |                |             |        |           |          |
| Opgjort:                              | 3. feb | ruar 2025      |             |        |           |          |
|                                       |        | Salgsmoms      |             |        |           | 0,00     |
|                                       |        | Købsmoms       |             |        | -103,00   |          |
|                                       |        | Elafgift       |             |        | 0,00      | -103,00  |
|                                       |        | Momstilsvar fo | or perioden |        |           | -103,00  |
|                                       |        |                |             |        | _         |          |
|                                       |        |                | Konti:      | 9760   | 9761      | 9762     |
|                                       |        |                | Saldi:      | 0,00   | 0,00      | 103,00   |
| Dato                                  | Bilag  | Beskrivelse    |             | Elafgi | Salgsmo K | øbssmoms |
| 31-01-202                             | 5 1    | Kopipapir      |             |        | 0,00      | 103,00   |
|                                       |        |                |             |        |           |          |

Udskrift af Regnskabsbalance, udviser:

| Start år = | 01-01-2025                      |            | Momsregistreret    | Ja         |
|------------|---------------------------------|------------|--------------------|------------|
| CVR-nr:    | 99999999                        |            |                    |            |
| Navn:      | TestRegnskab                    |            |                    |            |
| Adresse    | Kørebanevej 8                   |            |                    |            |
| Postnr + B | y 9999 Borgerby                 |            |                    |            |
| Tlf nr.:   | 11111111                        |            |                    |            |
| Oprettet:  | 03-02-2025 16:50                |            | Udskrift pr:       | 03-02-2025 |
|            | SALDO                           | BALANCE    |                    |            |
| Konto      | Kontonavn                       | Primo      | Bevægelse<br>iåret | Saldo      |
|            | Resultatopgørelse:              |            |                    |            |
| 4310       | Kontorartikler                  |            | 412,00             | 412,00     |
|            | * Udgifter & omkostninger i alt |            | 412,00             | 412,00     |
|            | * Nettoresultat                 |            | 412,00             | 412,00     |
| 7600       | Varelager primo                 | 2.000,00   | 0,00               | 2.000,00   |
| 7700       | Debitorer                       | 15.000,00  | 0,00               | 15.000,00  |
| 7760       | Forudbetalte omkostninger       | 500,00     | 0,00               | 500,00     |
| 7910       | Kasse                           | 200,00     | 0,00               | 200,00     |
| 7930       | Bankkonto                       | -4.567,89  | 0,00               | -4.567,89  |
|            | * AKTIVER I ALT                 | 13.132,11  | 0,00               | 13.132,11  |
| 8002       | Kapitalkonto                    | -3.357,11  | 0,00               | -3.357,11  |
| 8007       | Privat hævet                    |            | -515,00            | -515,00    |
| 8080       | Overført resultat               |            | 412,00             | 412,00     |
|            | * Egenkapital i alt             | -3.357,11  | -103,00            | -3.460,11  |
| 9400       | Kreditorer                      | -4.321,00  | 0,00               | -4.321,00  |
| 9750       | Momsprimo                       | -5.454,00  | 0,00               | -5.454,00  |
| 9752       | Indgående moms                  |            | 103,00             | 103,00     |
|            | * Gæld i alt                    | -9.775,00  | 103,00             | -9.672,00  |
|            | * PASSIVER I ALT                | -13.132,11 | 0,00               | -13.132,11 |
|            |                                 |            |                    |            |

Eksemplet omfatter alene de viste registreringer af henholdsvis "Primo posteringer" og det betalte bilag kr. 412,00 + moms 103,00 = 515,00 vedrørende købt Kopipapir

| Navn:      | TestRegnskab   |                |
|------------|----------------|----------------|
| CVR-nr.:   | 99999999       |                |
| År:        | 2025           |                |
| 03-02-2025 | IFØLGE DINE RI | EGISTRERINGER: |
|            | Omsætning      | 0,00           |
|            | Udgifter       | -412,00        |
|            | Nettoresultat  | -412,00        |
|            | Aktiver i alt  | 13.132,11      |
|            | Egenkapital    | -3.460,11      |
|            | Gæld i alt     | -9.672,00      |
|            | Passiver i alt | -13.132,11     |
|            |                |                |
|            | Posteringer =  | 26 stk.        |

Når programmet åbnes, vises følgende

| SAMLET MOMSMELLEMVÆRENDE |           |  |  |  |
|--------------------------|-----------|--|--|--|
| Moms primo               | -5 454 00 |  |  |  |
| Salgsmoms, (beregnet)    | 0,00      |  |  |  |
| Salgsmoms, (manuelt)     | 0,00      |  |  |  |
| Købsmoms, (beregnet)     | 103,00    |  |  |  |
| Købsmoms, (manuelt)      | 0,00      |  |  |  |
| Elafgift                 | 0,00      |  |  |  |
|                          | -5.351,00 |  |  |  |
| Afregnet moms i året     | 0,00      |  |  |  |
| Momstilsvar              | -5.351,00 |  |  |  |
|                          |           |  |  |  |

Til brug for revisor ved årsafslutning kan der klikkes på "Posteringer stemmer":

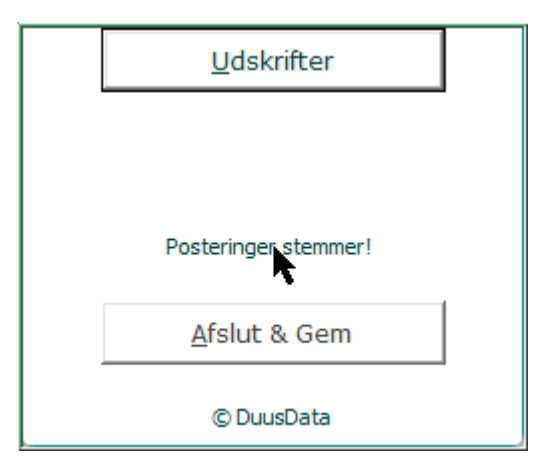

... som åbner et billede af alle foretagne posteringer i året, fordelt på konti, med tekst og momsberegning specificeret pr bilag/registrering:

| 03-02-2025 17:47 |            | TOTAL Afst | 0,00                | -515,00      |
|------------------|------------|------------|---------------------|--------------|
| Post.Nr          | Dato       | Bilag      | Beskrivelse         | Betalt Beløb |
| 25               | 01-01-2025 | Primo      | Primosaldo kto.9750 | -5.454,00    |
| 26               | 31-01-2025 | 1          | Kopipapir           | -515,00      |
|                  |            |            |                     |              |

... posteringsbilledet lukkes ved at klikke på:

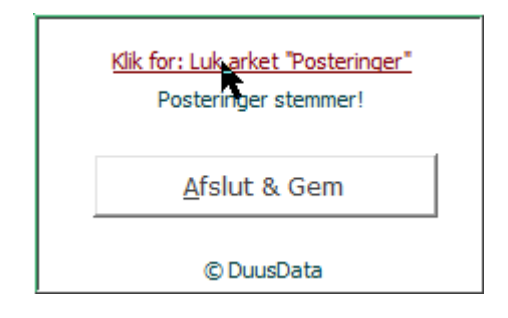

Når årsrapporten for året skal udarbejdes, tilsender du blot selve programfilen til revisor (inklusive mappen med de fysiske bilag).

Revisor har et godt og specificeret grundlag af det foretagne bogholderi.

Programmet "Easy Bogføring 2025" henvender sig alene til personlig ejede virksomheder som ikke er omfattet af den nye bogføringslov vedrørende "Digital Bogføring"

> Ifølge den nye Bogføringslov, er personlig ejede virksomheder med en nettoomsætningen under kr. 300.000 på to år i træk IKKE omfattet af den nye lov om digitalisering. Det er målgruppen for "Easy Bogføring".

Programmet er designet til alene at omfatte ét kalender år (1/1-31/12) med kapacitet til 1.000 posteringslinjer (bilag).

Det er ene og alene brugerens ansvar at moms bliver korrekt bogført – valg af korrekte kontonavne.

Det er ene og alene brugeres ansvar for at foretage behørig backup af programfilen. Hver gang programmet afsluttes, dannes en sikkerhedskopi af programfilen. Denne fil skal sammen med programfilen gemmes på betryggende måde.

Eksempel på programfil og sikkerhedskopi:

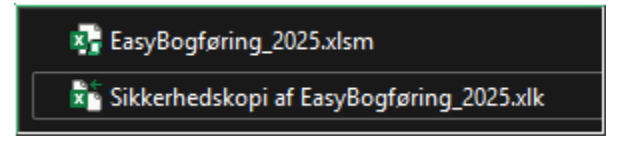

Det anbefales at foretage jævnlig registrering af ind- & udbetalinger, og samtidig kontrollere at saldi for kassebeholdning, bankindestående /-gæld løbende stemmer overens med fakta i kassen og bankens saldo.

**OBS!** Pris = kvalitet ... dog ikke ved dette produkt. Det er gratis fordi det skal være nemt for personer med egen virksomhed – som ikke er omfattet af 'Digital bogføring' – selv at foretage det løbende lovpligtige bogholderi uden kendskab dertil. Jeg imødeser med tak donationer svarende til den værdi det har for disse mindre virksomheder.

Hvis jeg skal sætte en pris ... måske kr. 480 + moms, årligt (<u>40 kr. + moms/mdr</u>.)?

L. Duus, februar 2025